## STUDENTI INTERNI ISCRIZIONE ESAMI A.A. 2016/2017 Termini di iscrizione: da sabato 1 aprile a domenica 30 aprile 2017

#### COLLEGARSI AL SITO: http://www.servizi.isidata.net/home/

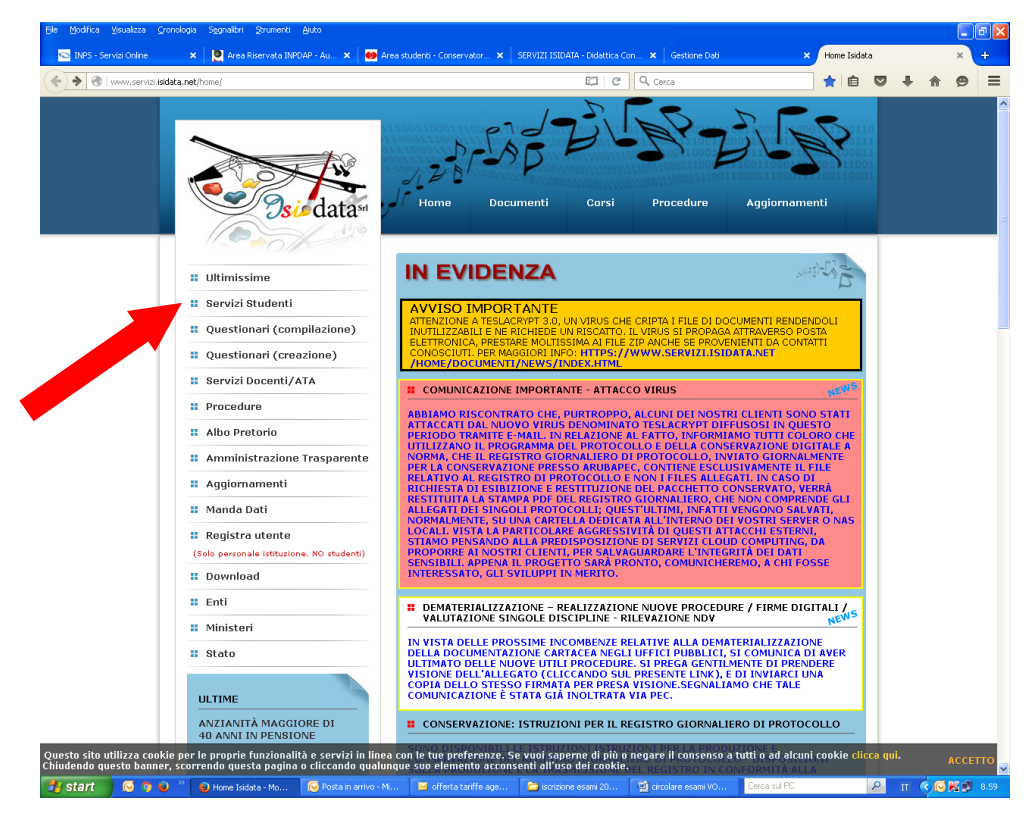

1. Cliccare su "Servizi Studenti"

#### 2. Cliccare su "Conservatori"

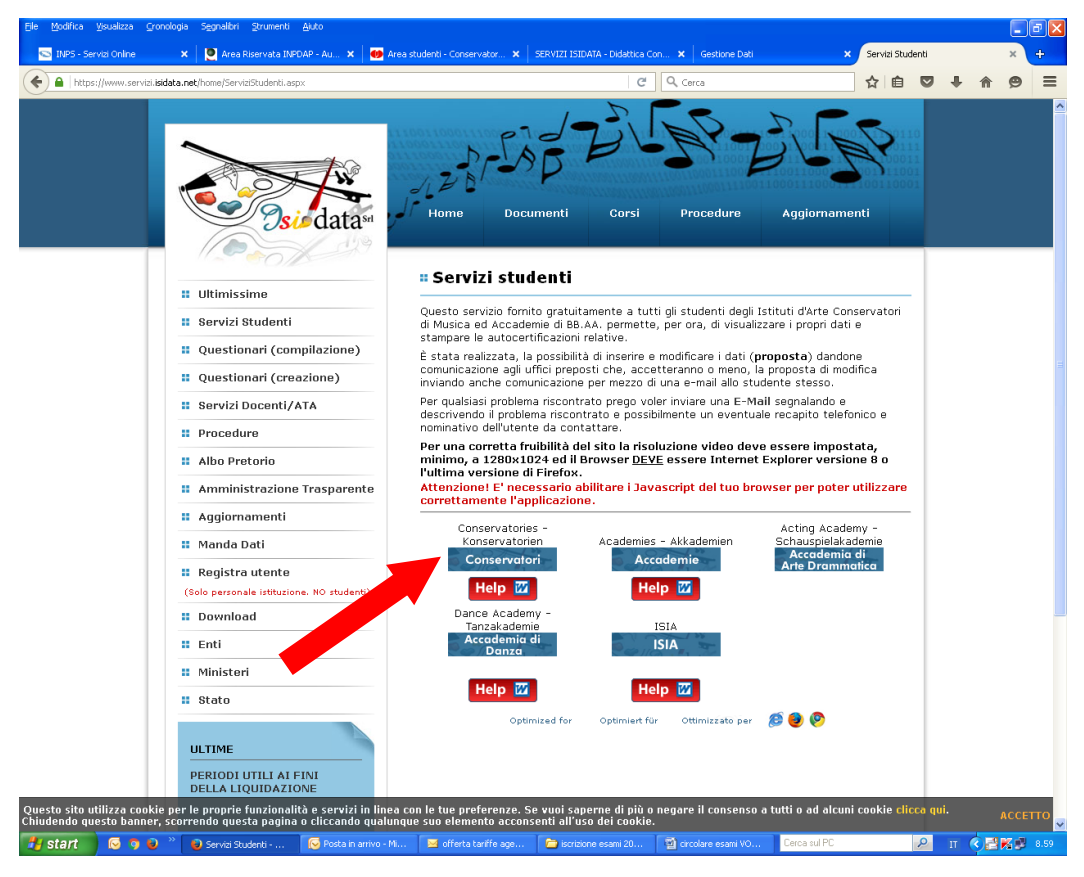

#### 3. Selezionare la voce numero 4

"Gestione dati degli allievi già immatricolati (ovvero già allievi dell'istituto)"

|                                                                   | isidata.net/SSdidatticheCO/MainGenerale.aspx?lng=it-IT                                                                          | C Q Cerca                                                                                                    | ☆ 自 ♥                                                                                   |
|-------------------------------------------------------------------|----------------------------------------------------------------------------------------------------|----------------------------------------------------------------------------------------------------|-----------------------------------------------------------------------------------------|
|                                                                   |                                                                                                    | 0011008131000131<br>0011008131000131<br>00011010133000<br>00011010133000<br>10001531001333<br>10001531001333 | AND TOP TOP                                                                             |
|                                                                   | Data odierna: 15/03/2016 09:11:07                                                                                               | 2                                                                                                    | Assistenza                                                                              |
| SERVIZI ISID                                                      | ATA                                                                                                    |                                                                                                    |                                                                                         |
| MENU PRINCI                                                       | PALE - Servizi per gli Studenti degli Istituti d                                                                                | i Alta Cultura - CONSERVATORI                                                                                |                                                                                         |
| AVVISO<br>ATTENZIONE A TES<br>ELETTRONICA, PRE<br>/news/index.htm | IMPORTANTE<br>SLACRYPT 3.0, UN VIRUS CHE CRIPTA I FILE DI DOCUMENT<br>STARE MOLTISSIMA AI FILE ZIP ANCHE SE PROVENIENTI I<br>II | I RENDENDOLI INUTILIZZABILI E NE RICHIEDE UN<br>A CONTAITI CONOSCIUTI. PER MAGGIORI INFO:                    | I RISCATTO. IL VIRUS SI PROPAGA ATTRAVERSC<br>https://www.servizi.isidata.net/home/docu |
| 1. Inserimento dom                                                | anda di AMMISSIONE                                                                                                    |                                                                                                    |                                                                                         |
| 2. Modifica domand                                                | a di AMMISSIONE                                                                                                    |                                                                                                    |                                                                                         |
| 3. Gestione richiest                                              | a di immatricolazione (iscrizione al 1º anno - ABILITATI                                                                        | ) dopo esito positivo esame di ammissione)                                                                   |                                                                                         |
| 4. Gestione dati deg                                              | gli allievi già immatricolati (ovvero già allievi dell'Istitu                                                                   | to)                                                                                                    |                                                                                         |
| 5. Inserimento dom                                                | anda per i Privatisti                                                                                                    |                                                                                                    |                                                                                         |
| 6. Modifica domand                                                | a per i Privatisti                                                                                                    |                                                                                                    |                                                                                         |
| 7. Comunicati                                                     |                                                                                                    |                                                                                                    |                                                                                         |
| 0. Esci                                                           |                                                                                                    |                                                                                                    |                                                                                         |
| Si consiglia di legg<br>Cliccare sull'icona                       | ere attentamente il manuale relativo al funzionan<br>a destra per scaricare il manuale in formato DOC.                          | ento del sito "Servizi per gli Studenti".                                                                    |                                                                                         |
| Il Sito è utilizzabile                                            | e solo mediante i Browser Explorer, Firefox, Chron                                                                              | le                                                                                                    | Optimized for Optimiert für Ottimizzato                                                 |

# 4. Selezionare dal menu a tendina la voce "Bologna" ed inserire il codice e la password ricevuti tramite posta elettronica al momento dell'iscrizione al primo anno\*

\*Per chi non fosse in possesso delle credenziali può richiederle cliccando su "Password di accesso smarrita"; riceverete in risposta un'e-mail con le credenziali (Codice utente e password) per poter procedere all'iscrizione.

| CLOGIN - Windows Internet Exp            | olorer                                                                                                    |                                              |                                            |
|------------------------------------------|----------------------------------------------------------------------------------------------------|----------------------------------------------|--------------------------------------------|
| 🐨 🐨 🖻 https://www.servici.isidata.it/S   | sDidatticheCO/Allievi/LoginAllievi.aspx                                                                                                    | ■ 월 4 ×                                      | Google                                     |
| File Modifica Visualizza Preferiti Strum | anti ?                                                                                                    |                                              |                                            |
| 🚖 Preferiti 🛛 🚖 🔊 SERVIZI ISIDATA - Did. | 🧟 Gestione Dati 🔝 HotMail gratuita 🔝 WindowsMedia 🔊 Ra                                                                                                    | ccolta Web Slice • K Personalizzazione colle | 🏉 Siti suggeriti 👻                         |
| 🗄 🔹 🏉 Conservatorio 🧭 SERVIZI ISIDA      | COGIN X CSERVIZI ISIDA CGestione Dati                                                                                                    | 🏉 Gestione Dati                              | l 🖶 🔹 Pagina 🍨 Sicurezza 🍨 Strumenti 🍷 🔞 🖲 |
| SERVIZI ISIDATA                          | Data odierna: 25/03/2013 14:18:27                                                                                                    |                                              | Assistenza tecnica per il sito             |
| <b>O</b> P<br>Sele                       | ACCESSO AI DATI DEGLI ALLIEVI I<br>Conservatori<br>Seleziona il Conservatori<br>Codice<br>Password<br>Accedi<br>assword di accesso smarrita:<br>ziona il Conservatorio che frequenti e inserisci l'en | DELLE ISTITUZIONI                            |                                            |
| Fire                                     | Email                                                                                                    | <u>kichiedi</u>                              | net locale                                 |
| Start C S > " C LOGIN-1                  | Vindows 🔞 Posta in arrivo 😂 abbreviazioni                                                                                                    | 🗑 8 Microsoft Offic *                        | IT Cerca sul PC 🔎 🖉 🞯 🖉 🔎 😏 14.18          |

5. Selezionare la voce "Gestione dati principali"

| (A) (? 0)                                                                                                    |                                                                                                    |                                                                                                    | F71 440%                                                              | a 0 c                                                    |                                                                               |
|----------------------------------------------------------------------------------------------------|----------------------------------------------------------------------------------------------------|----------------------------------------------------------------------------------------------------|-----------------------------------------------------------------------|----------------------------------------------------------|-------------------------------------------------------------------------------|
|                                                                                                    | s://www.servizi.isidata.net/:                                                                                                    | SSdidatticheCO/Allievi/MainMenu.aspx                                                                                                   | EJ 110%                                                               | Cerca                                                    | ¥ E ♥ 1                                                                       |
| Più visitati 🥑                                                                                                    |                                                                                                    |                                                                                                    |                                                                       |                                                          |                                                                               |
|                                                                                                    |                                                                                                    |                                                                                                    |                                                                       | en                                                       | ZUBP-FI                                                                       |
|                                                                                                    |                                                                                                    |                                                                                                    |                                                                       |                                                          | Park                                                                          |
|                                                                                                    | Isio datasa                                                                                                    | 30/03/2017 09:47:27                                                                                                    |                                                                       |                                                          |                                                                               |
|                                                                                                    | A 249                                                                                                    |                                                                                                    |                                                                       | V                                                        |                                                                               |
| SERV                                                                                                    | ZI ISIDATA                                                                                                    | Benvenuto -                                                                                                    |                                                                       |                                                          |                                                                               |
|                                                                                                    |                                                                                                    |                                                                                                    |                                                                       |                                                          |                                                                               |
|                                                                                                    |                                                                                                    |                                                                                                    |                                                                       |                                                          |                                                                               |
|                                                                                                    |                                                                                                    |                                                                                                    |                                                                       |                                                          |                                                                               |
| = MEN                                                                                                    | U PRINCIPALE                                                                                                    | ALLIEVI IMMATRICOLATI                                                                                                    |                                                                       |                                                          | Logo                                                                          |
| # MEN                                                                                                    |                                                                                                    | ALLIEVI IMMATRICOLATI                                                                                                    | sulle icone anre l'eventuale toolti                                   | in informativo e il secondo es                           | Logo                                                                          |
| Si rammen                                                                                                    | U PRINCIPALE<br>Ita, per quanto riguarda g<br>one Dati principale                                                                    | ALLIEVI IMMATRICOLATI                                                                                                    | sulle icone apre l'eventuale toolti                                   | p informativo e il secondo es                            | Logo<br>egue la procedura richiesta.<br>Hel                                   |
| E MEN<br>Si rammen<br>1. Gestio<br>2. Biblio                                                                                          | U PRINCIPALE<br>Ita, per quanto riguarda g<br>one Dati principale<br>teca Istituto                                                   | ALLIEVI IMMATRICOLATI                                                                                                    | sulle icone apre l'eventuale toolti                                   | p informativo e il secondo es                            | Logo<br>egue la procedura richiesta.<br>Hel                                   |
| Si rammer<br>1. Gestio<br>2. Biblio<br>3. Camb                                                                                        | U PRINCIPALE<br>ta, per quanto riguarda o<br>one Dati principale<br>teca Istituto<br>io password                                     | ALLIEVI IMMATRICOLATI                                                                                                    | sulle icone apre l'eventuale toolti                                   | p informativo e il secondo es                            | Logo<br>egue la procedura richiesta.<br>Hel<br>Hel                            |
| Si rammer<br>1. Gestic<br>2. Biblio<br>3. Camb<br>4. Imper                                                                            | U PRINCIPALE<br>ta, per quanto riguarda e<br>one Dati principale<br>teca Istituto<br>io password<br>gni lezioni e pesenze            | ALLIEVI IMMATRICOLATI<br>gli utenti con browser Safari Mobile, che il primo tap :<br>già effettuate (Ancora in face di test, i dati    | sulle icone apre l'eventuale toolti<br>posso essane errati o l'1141   | p informativo e il secondo es<br>quziana yotrebbe NON a  | Logo<br>egue la procedura richiesta.<br>Hel<br>Hel                            |
| II MENI<br>Si rammer<br>1. Gestio<br>2. Biblio<br>3. Camb<br>4. Imper<br>5. Comu                                                      | U PRINCIPALE<br>Ita, per quanto riguarda e<br>one Dati principale<br>teca Istituto<br>io password<br>gni lezioni e pesenze<br>nicati | ALLIEVI IMMATRICOLATI<br>gli utenti con browser Safari Mobile, che il primo tap :<br>già effettuate (Ancora in face di Kest, i dati    | sulle icone apre l'eventuale toolti<br>posso essent ernati o l'Tatil  | p informativo e il secondo es<br>tuziorie potrebbe NOM a | Logo<br>egue la procedura richiesta.<br>Hel<br>ver admrito )<br>Hel           |
| <ul> <li>MENI</li> <li>Si rammer</li> <li>4. Gestia</li> <li>2. Biblio</li> <li>3. Camb</li> <li>4. Imper</li> <li>5. Comu</li> </ul> | U PRINCIPALE<br>ita, per quanto riguarda g<br>one Dati principale<br>teca Istituto<br>io password<br>gni lezioni e pesenze<br>nicati | ALLIEVI IMMATRICOLATI<br>gli utenti con browser Safari Mobile, che il primo tap :<br>gli a effettuate (Anctora in fase di 1995, : datf | sulle icone apre l'eventuale toolti<br>posso esserie errati o l'Tetil | p informativo e il secondo es<br>fuzione potrebbe NON a  | Logo<br>egue la procedura richiesta.<br>Hel<br>ver adimitto )<br>Hel          |
| # MENI<br>Si rammer<br>1. Gestie<br>2. Biblio<br>3. Camb<br>4. Imper<br>5. Comu                                                       | U PRINCIPALE<br>ta, per quanto riguarda g<br>one Dati principale<br>teca Istituto<br>io password<br>gni lezioni e pesenze<br>nicati  | ALLIEVI IMMATRICOLATI<br>gli utenti con browser Safari Mobile, che il primo tap :<br>già effettuate (Ancora in face di test, i dati    | sulle icone apre l'eventuale toolti<br>posso esserie errati o l'Ésti  | ip informativo e il secondo es<br>fuzisme potrebbe NON a | Logo<br>egue la procedura richiesta.<br>Hel<br>Mer aderito )<br>Hel           |
| # MENI<br>Si rammer<br>1. Gestie<br>2. Biblio<br>3. Camb<br>4. Imper<br>5. Comu                                                       | U PRINCIPALE<br>ta, per quanto riguarda o<br>one Dati principale<br>teca Istituto<br>io password<br>gni lezioni e pesenze<br>nicati  | ALLIEVI IMMATRICOLATI<br>gli utenti con browser Safari Mobile, che il primo tap s<br>già effettuate (Ancora in fase di test, i dati    | sulle icone apre l'eventuale toolti<br>posso esserie errati o l'Ésti  | p informativo e il secondo es<br>tuzisma potrebba NON a  | Logo<br>egue la procedura richiesta.<br>Hel<br>Hel<br>ver admitto )<br>Hel    |
| II MENI<br>Si rammer<br>1. Gestic<br>2. Biblio<br>3. Camb<br>4. Imper<br>5. Comu                                                      | U PRINCIPALE<br>ta, per quanto riguarda e<br>one Dati principale<br>teca Istituto<br>io password<br>gni lezioni e pesenze<br>nicati  | ALLIEVI IMMATRICOLATI<br>gli utenti con browser Safari Mobile, che il primo tap :<br>glià effettuate (Ancora in faxe di tesst, i dati  | sulle icone apre l'eventuale toolti<br>posso essere, erratil o l'1980 | p informativo e il secondo es<br>quziona potrebbe MON a  | Logo<br>egue la procedura richiesta.<br>Hel<br>Hel<br>ver avien (ito )<br>Hel |
| Si rammer<br>1. Gestic<br>2. Biblio<br>3. Camb<br>4. Imper<br>5. Comu                                                                 | U PRINCIPALE<br>Ita, per quanto riguarda e<br>one Dati principale<br>teca Istituto<br>io password<br>gni lezioni e pesenze<br>nicati | ALLIEVI IMMATRICOLATI<br>gli utenti con browser Safari Mobile, che il primo tap :<br>già effettuate (Ancora in face di tesst, i dati   | sulle icone apre l'eventuale toolti                                   | p informativo e il secondo es<br>quazione potrebbe NON a | Logo<br>egue la procedura richiesta.<br>Hel<br>ver aularito )<br>Hel          |

#### 6. Selezionare la voce "Gestione esami"

| • E https://www.servizi.isidata.it/SSDidatticheCO/Allievi/Anagrafica.a                                                          | ispx                                                                                                    | v 🔒 🖻 🐓                                                                   | 🔀 Google                                          |
|----------------------------------------------------------------------------------------------------|----------------------------------------------------------------------------------------------------|---------------------------------------------------------------------------|---------------------------------------------------|
| le Modifica Visualizza Preferiti Strumenti ?                                                                                    |                                                                                                    |                                                                           |                                                   |
| Preferiti 🛛 👍 🔊 SERVIZI ISIDATA - Did 🖉 Gestione Dati 🌃 HotMail                                                                 | gratuita 📶 WindowsMedia 🙋 Raccolta W                                                                                                    | eb Slice 🔻 📶 Personalizzazione colle                                      | 🏉 Siti suggeriti 🔻                                |
| 🔹 🏉 Conservatorio 🏾 🏉 SERVIZI ISIDA 🥻 SERVIZI ISI 🗴 🌈 SERV                                                                      | /IZI ISIDA 🄏 Gestione Dati 🛛 🏉 Ges                                                                                                    | tione Dati 🚺 🔹 🔊 🔹                                                        | 🖃 🚔 🔹 Pagina 👻 Sicurezza 🍷 Strumenti              |
| SERVIZI PER GLI STUD                                                                                                    | ENTI - Data odierna: 25/03                                                                                                    | 8/2013 14:19:04                                                           | Store and the states                              |
| iestione Dati principale                                                                                                    |                                                                                                    |                                                                           |                                                   |
| ati Anagrafici Gestione Esami                                                                                                   | Gestione Tasse                                                                                                    | Comunicazioni                                                             | Stampe                                            |
| essuna comunicazione preserva parte del Conservatorio                                                                           |                                                                                                    |                                                                           |                                                   |
|                                                                                                    |                                                                                                    | Cambia in questa colonna i v                                              | alori desiderati e clicca su 'Invia richiesta' pe |
| DATI REGISTRATI DAL CONSERVATORIO                                                                                               | CAMPI MODIFICABILI<br>(In rosso campi differenti tra dati<br>originali e richieste di modifica)                                                                                                    | Invia richiesta                                                           | u dati onginali.<br>Annulla modifiche             |
| DATI REGISTRATI DAL CONSERVATORIO<br>6998                                                                                       | CAMPI MODIFICABILI<br>(In rosso campi differenti tra dati<br>originali e richieste di modifica)<br>Codice<br>Matricola                                                                                                    | Invia richiesta                                                           | ai dati onginali.<br>Annulla modifiche            |
| Conservatorio<br>6998<br>Paperino                                                                                               | CAMPI MODIFICABILI<br>(In rosso campi differenti tra dati<br>originali e richieste di modifica)<br>Codice<br>Matricola<br>Cognome                                                                                                    | Invia richiesta<br>6998                                                   | ar dati onginali.                                 |
| Conservatorio<br>6998<br>Paperino<br>Paolino                                                                                    | CAMPI MODIFICABILI<br>(In rosso campi differenti tra dati<br>orginali e richieste di modifica)<br>Codice<br>Matricola<br>Cognome<br>Nome                                                                                                    | Invia richiesta<br>6998<br>PAPERINO<br>PAOLINO                            | ar dati onginali.                                 |
| Conservatorio<br>6998<br>Paperino<br>Paolino<br>M                                                                               | CAMPI MODIFICABILI<br>(In rosso campi differenti tra dati<br>onginale richieste di modifica)<br>Codice<br>Matricola<br>Cognome<br>Nome<br>Sesso                                                                                                    | Invia richiesta<br>6998<br>PAPERINO<br>PAOLINO<br>Maschio                 | u dati onginali.                                  |
| Conservatorio<br>6998<br>Paperino<br>Paolino<br>M<br>Canto                                                                      | CAMPI MODIFICABILI<br>(In rosso campi differenti tra dati<br>onginale richieste di modifica)<br>Codice<br>Matricola<br>Cognome<br>Nome<br>Sesso<br>Scuola di                                                                                                    | 6998<br>PAPERINO<br>PAOLINO<br>Maschio<br>CANTO                           | u dati onginali.                                  |
| Conservatorio<br>6998<br>Paperino<br>Paolino<br>M<br>Canto<br>TRADIZIONALE                                                      | CAMPI MODIFICABILI<br>(In rosso campi differenti tra dati<br>orginale richieste di modifica)<br>Codice<br>Matricola<br>Cognome<br>Nome<br>Sesso<br>Scuola di<br>Descrizione lunga<br>Tino Coreo                                                                                                    | PAPERINO<br>PAOLINO<br>Maschio<br>CANTO<br>TRADIZIONALE                   | u dati onginali.                                  |
| Conservatorio<br>6998<br>Paperino<br>Paolino<br>M<br>Canto<br>Tradizionale                                                      | CAMPI MODIFICABILI<br>(In rosso campi differenti tra dati<br>orginale i chieste di modifica)<br>Codice<br>Matricola<br>Cognome<br>Nome<br>Sesso<br>Scuola di<br>Descrizione lunga<br>Tipo Corso<br>Debiti formativi                                                                                                    | 6998<br>PAPERINO<br>PAOLINO<br>Maschio<br>CANTO<br>TRADIZIONALE           | u dati onginali.                                  |
| CANTO REGISTRATI DAL CONSERVATORIO<br>6998<br>PAPERINO<br>PAOLINO<br>M<br>CANTO<br>TRADIZIONALE<br>ITALIA                       | CAMPI MODIFICABILI<br>(In rosso campi differenti tra dati<br>orginale richieste di modifica)<br>Codice<br>Matricola<br>Cognome<br>Nome<br>Sesso<br>Scuola di<br>Descrizione lunga<br>Tipo Corso<br>Debiti formativi<br>Nazionalità di nascita<br>(scenilierta a diningta)                                                   | PAPERINO<br>PAPERINO<br>PADELINO<br>Maschio<br>CANTO<br>TRADIZIONALE      | Annulla modifiche                                 |
| CANTO REGISTRATI DAL CONSERVATORIO<br>6998<br>PAPERINO<br>PADELINO<br>M<br>CANTO<br>TRADIZIONALE<br>ITALIA                      | CAMPI MODIFICABILI<br>(In rosso campi differenti tra dati<br>orginale erchieste di modifica)<br>Codice<br>Matricola<br>Cognome<br>Sesso<br>Scuola di<br>Descrizione lunga<br>Tipo Corso<br>Debiti formativi<br>Nazionalità di nascita<br>(sceglierla o digitaria)<br>DATI GEOGRAFICI DI NASCIT                              | 6998<br>PAPERINO<br>PADEINO<br>Maschio<br>CANTO<br>TRADIZIONALE<br>ITALIA | Annulla modifiche                                 |
| CADITI REGISTRATI DAL CONSERVATORIO<br>6998<br>PAPERINO<br>PAOLINO<br>M<br>CANTO<br>TRADIZIONALE<br>JTALIA<br>ABRUZZO           | CAMPI MODIFICABILI<br>(In rosso campi differenti tra dati<br>orginale i richieste di modifica)<br>Codice<br>Matricola<br>Cognome<br>Sesso<br>Scuola di<br>Descrizione lunga<br>Tipo Corso<br>Debiti formativi<br>Nazionalità di nascita<br>(sceglierla o digitaria)<br>DATI GEOGRAFICI DI NASCIT<br>Regione                 | ABRUZZO                                                                   | u dati onginali.<br>Annulla modifiche             |
| E DATI REGISTRATI DAL CONSERVATORIO<br>6998<br>PAPERINO<br>PAOLINO<br>M<br>CANTO<br>TRADIZIONALE<br>ITALIA<br>ABRUZZO<br>AQUILA | CAMPI MODIFICABILI<br>(In rosso campi differenti tra dati<br>orginale erichieste di modifica)<br>Codice<br>Matricola<br>Cognome<br>Sesso<br>Scuola di<br>Descrizione lunga<br>Tipo Corso<br>Debiti formativi<br>Nazionalità di nascita<br>(sceglierla o digitaria)<br>DATI GEOGRAFICI DI NASCIT<br>Regione<br>Provincia     | ABRUZZO                                                                   | Annulla modifiche                                 |
| E DATI REGISTRATI DAL CONSERVATORIO<br>6998<br>PAPERINO<br>PAOLINO<br>M<br>CANTO<br>TRADIZIONALE<br>ITALIA<br>ABRUZZO<br>AOUILA | CAMPI MODIFICABILI<br>(Inrosso campi differenti tra data)<br>orginal erchieste di modica)<br>Codice<br>Matricola<br>Cognome<br>Nome<br>Sesso<br>Scuola di<br>Descrizione lunga<br>Tipo Corso<br>Debiti formativi<br>Nazionalità di nascita<br>(sceglierla o digitaria)<br>DATI GEOGRAFICI DI NASCIT<br>Regione<br>Provincia | ABRUZZO<br>ADITI A                                                        | Annulla modifiche                                 |
| E DATI REGISTRATI DAL CONSERVATORIO<br>6998<br>PAPERINO<br>PAOLINO<br>M<br>CANTO<br>TRADIZIONALE<br>ITALIA<br>ABRUZZO<br>AOUILA | CAMPI MODIFICABILI<br>(Inrosso campi differenti tra data)<br>orginal erchieste di modato<br>Matricola<br>Codice<br>Nome<br>Sesso<br>Scuola di<br>Descrizione lunga<br>Tipo Corso<br>Debiti formativi<br>Nazionalità di nascita<br>(sceglierla o digitaria)<br>DATI GEOGRAFICI DI NASCIT<br>Regione<br>Provincia             | ABRUZZO                                                                   | Annulla modifiche                                 |

#### 7. Cliccare sull'icona "Prenotazione esame" accanto al nome del corso

| C SERVIZI ISIDAT       | A - Serviz               | i per                | gli st              | udenti - Windows Internet                   | Explorer                                          |                   |                                                                      |                                                                                          |                              | - F             |
|------------------------|--------------------------|----------------------|---------------------|---------------------------------------------|---------------------------------------------------|-------------------|----------------------------------------------------------------------|------------------------------------------------------------------------------------------|------------------------------|-----------------|
| 💽 🗢 🙋 https://         | www.servizi. <b>is</b> i | idata.it/9           | SDidatti            | icheCO/Allievi/Esami/Esami_breve.aspx?ut    | =1                                                |                   | ✓ ▲ ▲                                                                | 🕨 🔀 Google                                                                               |                              | P               |
| File Modifica Visualiz | za Preferiti             | Strume               | enti ?              |                                             |                                                   |                   |                                                                      |                                                                                          |                              |                 |
| 🚖 Preferiti 🛛 👍 🗷 Ge   | stione Docume            | nti 🙋 C              | Conserva            | atorio di Music 🧧 SERVIZI ISIDATA - D       | id 🙋 Gestione Dati 🌆                              | WindowsMedia 🚺    | Personalizzazion                                                     | e colle 🏉 Siti sugger                                                                    | iti 👻 🙋 Raccol               | lta Web Slice 🔻 |
| 🔡 🝷 🛃 Gestione Docu    | menti 🛛 🔏                | Conse                | rvatorio            | di Musica <i> (E</i> Gestione Dati          | 🏉 SERVIZI ISIDATA - S                             | . x               | 🟠 • 🔊                                                                | - 🖃 🖶 - Pagina -                                                                         | Sicurezza 🔻 🖇                | Strumenti 🔻 🔞   |
|                        | lata SE                  | ERVI                 | ZI PE               | ER GLI STUDENTI - Da                        | ita odierna: 25/03                                | /2014 13:24       | :11                                                                  | م المراجع ر                                                                              | 2 Fr                         | - ZIPS          |
| Gestione Dati pr       | rincipale                |                      |                     |                                             |                                                   |                   |                                                                      |                                                                                          |                              |                 |
| Dati Anagrafici        |                          | Gest                 | tione E             | sami Gestione                               | Tasse                                             | Comunicazio       | ni                                                                   | Stampe                                                                                   | •                            |                 |
| 🕅 Legenda per          | distinzione              | : Corsi              | i/Esan              | ni nella griglia e delle operazio           | oni che è possibile ef                            | fettuare:         |                                                                      |                                                                                          |                              | €<br>●          |
| 🖤 In grigio le rich    | ieste di <u>nuo</u>      | vi esar              | <u>ni sost</u>      | tenuti 🥄 In celeste le richi                | ieste per <u>nuovi corsi</u>                      | 🖓 In              | verde gli esam                                                       | ni <u>già registrati</u> dal C                                                           | Coservatorio                 |                 |
| Per i nuovi esami so:  | stenuti puoi:            |                      |                     | Per i nuovi corsi puoi:                     |                                                   | Per un            | esame già regis                                                      | strato puoi effettuare                                                                   | una:                         |                 |
| Attenzionel Inser      | ire solo di es           | inare ui<br>səmi eff | n esame<br>Fettivar | e Modificare un corso                       | o   PEliminare un corso                           |                   | Prenotazione e                                                       | esame 🧳 Richi                                                                            | esta di modifi               | che 🛛           |
| sostenuti con voto     | già assegnato            | ).<br>).             | ccavan              | Clicca per inserire     Iscrivi corso princ | <u>e un nuovo corso</u><br>c. per l'A.A. corrente |                   | PRENOTA                                                              | ZIONE ESAME                                                                              |                              |                 |
| • Clicca per inseri    | ire un nuovo             | esam                 | e soste             | enuto • Iscrivi corso princ                 | . per il nuovo A.A.                               |                   | Clicco cu                                                            | nor offettuare una                                                                       |                              |                 |
| 📕 Griglia Corsi/       | Esami: He                | lp vot               | i: 📀                |                                             | 🖨 Stampa d                                        | domande di iscri: | Prenotazione                                                         | esame per l'A.A. 201                                                                     | 3/2014 o ioi                 | ni esami        |
| AU Ordinamento gri     | glia: A.A. de            | ecr., An             | nno dec             | cr., Corso 🛛 👻 🛛 💺 Metti in                 | primo piano nuovi                                 | esami sost.       | Viene posizio                                                        | nata una riga marrone                                                                    | e sotto la                   |                 |
| Operazioni             | Anno<br>Accademico       | Anno                 | Ripet.              | . Scuola\Co                                 | rso                                               | Docente           | richiede la pro<br>Se l'icona sull<br>registrati non<br>Accademico d | enotazione.<br>la riga verde degli esa<br>è presente, significa<br>ell'esame non corrisn | imi Se<br>che l'Anno<br>onde | ession ^        |
|                        | 2013/2014                | 1                    |                     | ARMONIA COMPLEMENTARE                       |                                                   |                   | all'Anno Acca                                                        | demico corrente, pert                                                                    | anto non è                   |                 |
|                        | 2012/2013                | 3                    |                     | CANTO                                       |                                                   |                   |                                                                      |                                                                                          | I E                          | STIV            |
|                        | 2012/2013                | 3                    |                     | MUSICA DA CAMERA (T.O.)                     |                                                   |                   |                                                                      |                                                                                          |                              |                 |
|                        | 2012/2013                | 3                    |                     | ORCHESTRA E REP. ORCHESTRALE                | (T.O.)                                            |                   |                                                                      |                                                                                          |                              |                 |
|                        | 2012/2013                | 3                    |                     | PRASSI ESECUTIVE E REPERTORI (              | T.O.)                                             |                   |                                                                      |                                                                                          |                              |                 |
|                        | 2012/2013                | 1                    |                     | ANALISI DEI REPERTORI (T.O.)                |                                                   |                   |                                                                      |                                                                                          |                              |                 |
|                        | 2012/2013                | 1                    |                     | FOND. DI STORIA E TECNOLOGIA E              | DELLO STRUM. (T.O.)                               |                   |                                                                      |                                                                                          |                              |                 |
|                        | 2012/2013                | 1                    |                     | INFORMATICA MUSICALE (T.O.)                 |                                                   |                   |                                                                      |                                                                                          |                              |                 |
|                        | 2012/2013                | 1                    |                     | PRASSI ESECUTIVA DEL REP. D'OR              | CHESTRA (T.O.)                                    |                   |                                                                      |                                                                                          |                              |                 |
|                        | 2012/2013                | 1                    |                     | PROVA FINALE (1.0.)                         |                                                   |                   |                                                                      |                                                                                          |                              | × 1             |
|                        |                          |                      |                     |                                             |                                                   |                   |                                                                      |                                                                                          |                              |                 |
|                        |                          |                      |                     |                                             |                                                   |                   |                                                                      |                                                                                          |                              |                 |
| Fine                   |                          | _                    | _                   | Tes Tes                                     |                                                   |                   | 9                                                                    | Intranet locale                                                                          |                              | 🔍 125% 🔹        |
| 🦺 start 🔰 🖉 🖉          | ) 🔊 👋 🔀                  | 3 Micros             | soft O              | 👻 🗁 MANIFESTO 🛛 🗁 licenze                   | e compi 🫛 🖉 SERVIZI IS                            | GIDAT 🔄 🔁 circ    | olare esami                                                          | Cerca sul PC 🖉 🔎                                                                         | ा 🔇 🐼 🖊                      | 2 🖉 💆 🦉 13.24   |

# 8. Leggere attentamente la tabella riassuntiva di seguito riportata e compilare i campi indicati dalla freccia (Tipo esame e Sessione)

| Licenza di Teoria e solfeggio                                   | 3°anno  | Triennale    |
|-----------------------------------------------------------------|---------|--------------|
| Licenza di Storia ed estetica della musica – per composizione - | 1°anno  | Annuale      |
| Licenza di Storia della musica                                  | 2°anno  | Biennale     |
| Licenza di Armonia complementare                                | 1°anno  | Annuale      |
| Licenza di Armonia complementare                                | 2°anno  | Biennale     |
| Licenza di Pianoforte complementare                             | 3°anno  | Triennale    |
| Licenza di Pianoforte complementare – per canto e percussioni - | 4° anno | Quadriennale |
| Licenza di Arte scenica                                         | 2°anno  | Biennale     |
| Licenza di Quartetto                                            | 2°anno  | Biennale     |
| Licenza di Letteratura poetica e drammatica                     | 1° anno | Annuale      |
| Licenza di Organo complementare canto gregoriano                | 1° anno | Annuale      |
| Licenza di Lettura della Partitura                              | 4° anno | Quadriennale |
| Licenza di Lettura della Partitura                              | 7°anno  | Triennale    |
| Licenza di Lettura della Partitura                              | 9°anno  | Biennale     |
| Compimento Inferiore (Es. Pianoforte 5) -                       |         | Inferiore    |
| Compimento Medio (Es. Pianoforte 8) -                           |         | Medio        |
| Compimento Superiore/Diploma (Es. Pianoforte 10) -              |         | Superiore    |

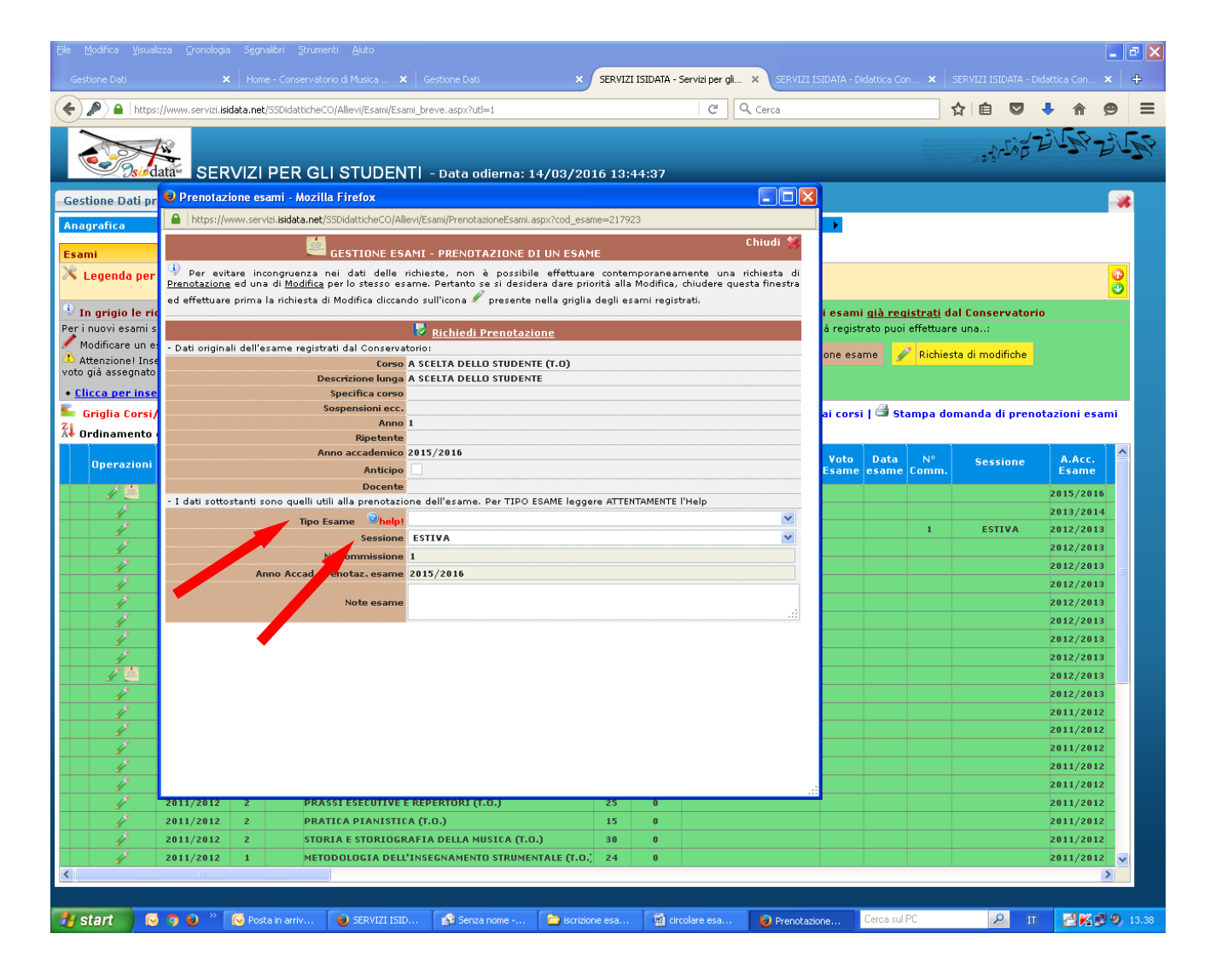

9. Per salvare la prenotazione cliccare su "Richiedi prenotazione"

Ripetere l'operazione per ulteriori esami

| File Modifica Visualiz   | tza ⊆ronologia Segnalibri ⊇trumenti Ajuto                                                                                                    | Gestione Dati                                                                                                    | 71 ISIDATA - Servizi per ali                                                     | SERVIZI ISIDATA | - Didattica Co     | n <b>x</b> la     | ERVIZI ISIDATA - Dic | lattica Con 🗙 🕂 |
|--------------------------|----------------------------------------------------------------------------------------------------|----------------------------------------------------------------------------------------------------|----------------------------------------------------------------------------------|-----------------|--------------------|-------------------|----------------------|-----------------|
| (                        | //www.servizi. <b>isidata.net</b> /SSDidatticheCO/Allievi/Esami/Esa                                                                                               | mi_breve.aspx?utl=1                                                                                                    | C Q Cerc                                                                         | a               |                    | 1                 | 1 🖻 🛡                | <b>} ☆ ⊕</b> ≡  |
|                          |                                                                                                    | T  - Data odierna: 14/03/2016 13                                                                                                    | :44:37                                                                           |                 |                    |                   | strigt?              | SCP SUP         |
| Gestione Dati pr         | 😉 Prenotazione esami - Mozilla Firefox                                                                                                    |                                                                                                    |                                                                                  |                 |                    |                   |                      |                 |
| Apagrafica               | Lisidata.net/SSDidatticheCO/All                                                                                                    | ievi/Esami/PrenotazioneEsami.aspx?cod_esame=217                                                                                                  | 923                                                                              |                 |                    |                   |                      |                 |
| Esami                    |                                                                                                    | AMI - PRENOTAZIONE DI UN ESAME                                                                                                    | Chiud                                                                            | ii 🗱            |                    |                   |                      |                 |
| 🕅 Legenda per            | Per evitare incongruenza nei dati delle<br><u>Prenotazione</u> ed una di <u>Modifica</u> per lo stesso es<br>ed effettuare prima la richiesta di Modifica cliccar | richieste, non è possibile effettuare conte<br>ame. Pertanto se si desidera dare priorità all<br>ndo sull'icona 🖉 presente nella griglia degli e | emporaneamente una mbies<br>a Modifica, chiudere questa fin<br>esami registrati. | ta di<br>Esti   |                    |                   | /                    | <b>8</b>        |
| 🎐 In grigio le ric       |                                                                                                    |                                                                                                    |                                                                                  | iesa            | imi <u>già reg</u> | <u>istrati</u> da | l Conservatorio      | ,               |
| Per i nuovi esami s      |                                                                                                    | Richiedi Prenotazione                                                                                                    |                                                                                  | à reg           | jistrato puoi      | effettuare        | una:                 |                 |
| Attenzione! Inse         | - Dati originali dell'esame registrati dal Conserva                                                                                                    |                                                                                                    |                                                                                  | one             | esame 🖌            | Richiest          | a di modifiche       |                 |
| voto già assegnato       | Descrizione lunga                                                                                                    | A SCELTA DELLO STODENTE                                                                                                    |                                                                                  |                 |                    |                   |                      |                 |
| • <u>Clicca per inse</u> | Specifica corso                                                                                                    |                                                                                                    |                                                                                  |                 |                    |                   |                      |                 |
| 🍯 Griglia Corsi/         | Sospensioni ecc.                                                                                                    | 1                                                                                                    |                                                                                  | ai co           | rsi   🍮 St         | ampa don          | nanda di preno       | tazioni esami   |
| ᠯ Ordinamento            | Ripetente                                                                                                    | -                                                                                                    |                                                                                  |                 |                    |                   |                      |                 |
| Operazioni               | Anno accademico                                                                                                    | 2015/2016                                                                                                    |                                                                                  | Vot             | o Data             |                   | Sessione             | A.Acc.          |
| operazioni               | Anticipo                                                                                                    |                                                                                                    |                                                                                  | Esar            | ne esame           | Comm.             |                      | Esame           |
| 1 💆                      | Docente<br>- I dati sottostanti sono quelli utili alla prenotazi                                                                                                  | one dell'esame. Per TIPO ESAME leggere ATTI                                                                                                    | INTAMENTE l'Help                                                                 |                 |                    |                   |                      | 2015/2016       |
| <u>/*</u>                | Tipo Esame @help!                                                                                                    |                                                                                                    |                                                                                  | <b>v</b>        |                    |                   |                      | 2013/2014       |
| <u> </u>                 | Sessione                                                                                                    | ESTIVA                                                                                                    |                                                                                  | ×               |                    | 1                 | ESTIVA               | 2012/2013       |
|                          | N° Commissione                                                                                                    | 1                                                                                                    |                                                                                  |                 |                    |                   |                      | 2012/2013       |
|                          | Anno Accad. prenotaz. esame                                                                                                    | 2015/2016                                                                                                    |                                                                                  |                 |                    |                   |                      | 2012/2013       |
|                          | Note esame                                                                                                    |                                                                                                    |                                                                                  |                 |                    |                   |                      | 2012/2013       |
|                          |                                                                                                    |                                                                                                    |                                                                                  |                 |                    |                   |                      | 2012/2013       |
|                          |                                                                                                    |                                                                                                    |                                                                                  |                 |                    |                   |                      | 2012/2013       |
| 12                       |                                                                                                    |                                                                                                    |                                                                                  |                 |                    |                   |                      | 2012/2013       |
| 1                        |                                                                                                    |                                                                                                    |                                                                                  |                 |                    |                   |                      | 2012/2013       |
| 1                        |                                                                                                    |                                                                                                    |                                                                                  |                 |                    |                   |                      | 2012/2013       |
| 1                        |                                                                                                    |                                                                                                    |                                                                                  |                 |                    |                   |                      | 2011/2012       |
|                          |                                                                                                    |                                                                                                    |                                                                                  |                 |                    |                   |                      | 2011/2012       |
|                          |                                                                                                    |                                                                                                    |                                                                                  |                 |                    |                   |                      | 2011/2012       |
|                          |                                                                                                    |                                                                                                    |                                                                                  |                 |                    |                   |                      | 2011/2012       |
|                          | 2011/2012 2 PRASSLESECHTIVE                                                                                                    | E REPERTORI (T.O.)                                                                                                    | 0                                                                                |                 |                    |                   |                      | 2011/2012       |
| 1                        | 2011/2012 2 PRATICA PIANISTIC                                                                                                    | CA (T.O.) 15                                                                                                    | 0                                                                                |                 |                    |                   |                      | 2011/2012       |
| 1                        | 2011/2012 2 STORIA E STORIOGI                                                                                                    | RAFIA DELLA MUSICA (T.O.) 30                                                                                                    | 0                                                                                |                 |                    |                   |                      | 2011/2012       |
| 1                        | 2011/2012 1 METODOLOGIA DELI                                                                                                    | INSEGNAMENTO STRUMENTALE (T.O.) 24                                                                                                    | 0                                                                                |                 |                    |                   |                      | 2011/2012 🗸     |
| <                        |                                                                                                    |                                                                                                    |                                                                                  |                 |                    |                   |                      | >               |
|                          |                                                                                                    |                                                                                                    |                                                                                  |                 | _                  |                   |                      |                 |
| 🦺 start 🛛 😔              | 🧿 🥹 🎽 😡 Posta in arriv 🛛 😼 SERVIZI ISI                                                                                                    | D 😰 Senza nome 🛅 iscrizione esa                                                                                                    | . 🔄 circolare esa 😜                                                              | Prenotazione    | Cerca sul          | PC                | Р                    | 📑 🔀 😰 🧐 13.38   |

10. Cliccare sull'icona della stampa accanto alla voce "Stampa domanda di prenotazione esami"

| SERVI            | IZI ISIDAT                                                          | A - Servizi                                                                                          | i per g                                   | li stud             | enti - \                                                                     | Windows Internet Expl                                                                                                    | orer                                                                      |                      |                                          |                    |                    |                               | _ 2                   |
|------------------|---------------------------------------------------------------------|----------------------------------------------------------------------------------------------------|-------------------------------------------|---------------------|------------------------------------------------------------------------------|----------------------------------------------------------------------------------------------------|---------------------------------------------------------------------------|----------------------|------------------------------------------|--------------------|--------------------|-------------------------------|-----------------------|
| 00-              | 🔹 🙋 https://                                                        | www.servizi. <b>isic</b>                                                                             | lata.it/SSC                               |                     | CO/Allievi/                                                                  |                                                                                                    |                                                                           | ✓ ♣                  | 8 + ×                                    | 🛃 Googl            |                    |                               | ٩                     |
| File Mo          | odifica Visua                                                       | lizza Preferiti                                                                                      | Strumer                                   | nti ?               |                                                                              |                                                                                                    |                                                                           |                      |                                          |                    |                    |                               |                       |
| 👷 Prefer         | riti 🛛 🍰 🙋                                                          | SERVIZI ISIDAT                                                                                       | ra - Did                                  | 🙋 Ges               | tione Dati                                                                   | 🔣 HotMail gratuita 🔝 WindowsM                                                                                                    | ledia 👩 Raccolta Web Slip                                                 | 🕫 👻 🚺 Personalizzazi | ione colle                               | 🏉 Siti sug         | geriti 🔻           |                               |                       |
| 88 • 🏉           | Conservatorio                                                       | di Musica 🔏                                                                                          | Gestione                                  | Dati                |                                                                              | 🗲 SERVIZI ISIDATA - S ×                                                                                                    |                                                                           | <u>a</u> -           | · 🔊 - 🗔                                  | 🖶 * Pi             | agina ▼ S          | icurezza 🔻                    | Strumenti 🕶 🔞         |
|                  | R.                                                                  | data SE                                                                                              | ERVIZ                                     | I PE                | r gli                                                                        | STUDENTI - Data o                                                                                                    | odierna: 15/04/20                                                         | 013 09:33:23         |                                          | 1281               | sig 7              | 3150                          | 2120                  |
| Gestio           | one Dati p                                                          | rincipale                                                                                            |                                           |                     |                                                                              |                                                                                                    |                                                                           |                      |                                          |                    |                    |                               |                       |
| Dati A           | nagrafici                                                           |                                                                                                    | Gest                                      | ione Es             | sami                                                                         | Gestione Tas                                                                                                    | sse                                                                       | Comunicazioni        |                                          | Sta                | impe               |                               |                       |
|                  |                                                                     |                                                                                                    |                                           |                     |                                                                              |                                                                                                    |                                                                           |                      |                                          |                    |                    |                               | -                     |
| × Leg            | genda per                                                           | distinzione                                                                                          | Corsi/                                    | Esami ı             | nella gri                                                                    | iglia e delle operazioni ch                                                                                                    | e è possibile effett                                                      | uare:                |                                          |                    |                    |                               | 0<br>0                |
| Per i nu<br>Modi | uovi esami s<br>lificare un es<br><b>ca per inse</b><br>glia Corsi/ | ostenuti puoi<br>same   ¥Elin<br>rire un nuov<br>'Esami: Hel                                         | :<br>ninare u<br>zo esan<br>p voti:       | n esame<br>ie soste | :nuto                                                                        | Per i nuovi corsi puol:<br>Modificare un corso  <br>Clicca per inserire un<br>Iscrivi corso princ. pe<br>Iscrivi corso princ. pe                                                | Eliminare un corso<br>nuovo corso<br>r l'A.A. corrente<br>r ll nuovo A.A. | Per un esame g       | ià registrat<br>zione esan<br>si   🖼 Sta | to puoi ef<br>ne 🥢 | fettuare<br>Richie | una:<br>sta di mo<br>prenotaz | difiche<br>ioni esami |
| A Ord            | linamento g<br>Dperazioni                                           | Anno                                                                                                 | decr., A                                  | nno de              | cr., Cor                                                                     | so 💌   🖿 <u>Metti in pr</u>                                                                                                    | <u>imo piano nuovi e</u>                                                  | sami sost, e nu      | ov orsi                                  |                    |                    |                               | _                     |
| _                |                                                                     |                                                                                                    |                                           | Ripet.              |                                                                              | Scuola\Cors                                                                                                    |                                                                           | Docente/I/           | р.                                       | Voto<br>Esame      | Data<br>esame      | N°<br>Comm.                   | sê.                   |
|                  | 12                                                                  | 2012/2013                                                                                            | 3                                         | Ripet.              | CANTO                                                                        | Scuola\Cors                                                                                                    | 0                                                                         | Docente/1/           | <b>P</b> .                               | Voto<br>Esame      | Data<br>esame      | N°<br>Comm.                   | <b>.</b>              |
| L,               | 1 🖄                                                                 | 2012/2013<br>2012/2013                                                                               | 3                                         | Ripet.              | CANTO<br>CANTO                                                               | Scuola\Cors                                                                                                    | 0                                                                         | Docente/IV           | p.                                       | Voto<br>Esame      | Data<br>esame      | N°<br>Comm.<br>1              |                       |
| Ļ                |                                                                     | 2012/2013<br>2012/2013<br>2012/2013                                                                  | 3 3 3                                     | Ripet.              | CANTO<br>CANTO<br>MUSICA                                                     | Scuola\Cors                                                                                                    | •                                                                         | Docente/1/           | p.                                       | Voto<br>Esame      | Data<br>esame      | N°<br>Comm.<br>1<br>1         |                       |
| L                | 1 0<br><b>X</b><br>1 0<br>1 0                                       | 2012/2013<br>2012/2013<br>2012/2013<br>2012/2013                                                     | 3<br>3<br>3<br>3<br>3                     | Ripet.              | CANTO<br>CANTO<br>MUSICA<br>ORCHES                                           | Scuola\Cors<br>Da camera (t.o.)<br>TRA E REP. ORCHESTRALE (t.d                                                                                                    | o<br>                                                                     | Docente/1/           | p.                                       | Voto<br>Esame      | Data<br>esame      | N°<br>Comm.<br>1              |                       |
| L                |                                                                     | 2012/2013<br>2012/2013<br>2012/2013<br>2012/2013<br>2012/2013                                        | 3<br>3<br>3<br>3<br>3<br>3                | Ripet.              | CANTO<br>CANTO<br>MUSICA<br>ORCHES<br>PRASSI                                 | Scuola \ Cors<br>Da Camera (1.0.)<br>TRA E REP. ORCHESTRALE (1.0<br>ESECUTIVE E REPERTORI (1.0                                                                                  | o<br>                                                                     | Docente/J/           | p.                                       | Voto<br>Esame      | Data<br>esame      | N°<br>Comm.<br>1              |                       |
| L                |                                                                     | 2012/2013<br>2012/2013<br>2012/2013<br>2012/2013<br>2012/2013<br>2012/2013                           | 3<br>3<br>3<br>3<br>3<br>3<br>1           | Ripet.              | CANTO<br>CANTO<br>MUSICA<br>ORCHES<br>PRASSI<br>ANALISI                      | Scuola\Cors<br>DA CAMERA (T.O.)<br>TRA E REP. ORCHESTRALE (T.C.<br>ESECUTIVE E REPERTORI (T.O.)<br>DEI REPERTORI (T.O.)                                                         | o<br>).]<br>.]                                                            | Docente/1/           |                                          | Voto<br>Esame      | Data<br>esame      | N°<br>Comm.<br>1              |                       |
| L                |                                                                     | 2012/2013<br>2012/2013<br>2012/2013<br>2012/2013<br>2012/2013<br>2012/2013<br>2012/2013              | 3<br>3<br>3<br>3<br>3<br>1<br>1<br>1      | Ripet.              | CANTO<br>CANTO<br>MUSICA<br>ORCHES<br>PRASSI<br>ANALISI<br>FOND. D           | Scuola \Cors<br>DA CAMERA (T.O.)<br>TRA E REP. ORCHESTRALE (T.C.<br>ESECUTIVE E REPERTORI (T.O.<br>DE IREPERTORI (T.O.)<br>II STORIA E TECNOLOGIA DELL                          | 0<br>).)<br>).<br>LO STRUM. (T.O.)                                        | Docente/1/           | •                                        | Voto<br>Esame      | Data<br>esame      | N°<br>Comm.<br>1              |                       |
|                  |                                                                     | 2012/2013<br>2012/2013<br>2012/2013<br>2012/2013<br>2012/2013<br>2012/2013<br>2012/2013<br>2012/2013 | 3<br>3<br>3<br>3<br>3<br>1<br>1<br>1<br>1 |                     | CANTO<br>CANTO<br>MUSICA<br>ORCHES<br>PRASSI<br>ANALISI<br>FOND. D<br>INFORM | Scuola/Cors<br>DA CAMERA (T.O.)<br>TRA E REP. ORCHESTRALE (T.C.<br>ESECUTIVE E REPERTORI (T.O.)<br>DEI REPERTORI (T.O.)<br>I STORIA E TECNOLOGIA DELL<br>ATICA MUSICALE (T.O.)  | 0<br>).)<br>).)<br>LO STRUM. (T.O.)                                       | Docente/1/           | p.                                       | Voto<br>Esame      | Data<br>esame      | N°<br>Comm.<br>1              |                       |
| <                |                                                                     | 2012/2013<br>2012/2013<br>2012/2013<br>2012/2013<br>2012/2013<br>2012/2013<br>2012/2013<br>2012/2013 | 3<br>3<br>3<br>3<br>1<br>1<br>1<br>1      | Ripet.              | CANTO<br>CANTO<br>MUSICA<br>ORCHES<br>PRASSI<br>ANALISI<br>FOND. D<br>INFORM | Scuola (Cons<br>Da Camera (T.O.)<br>TRA E REP. ORCHESTRALE (T.A.<br>ESECUTIVE E REPERTORI (T.O.<br>DEI EMPERTORI (T.O.)<br>US STORIA E TECNOLOGIA DELI<br>ATTCA MUSICALE (T.O.) | 0<br>2.)<br>.)<br>1.0 STRUM. (T.O.)                                       | Docente/1/           |                                          | Voto<br>Esame      | Data<br>esame      | N°<br>1                       |                       |
| <b>د</b>         |                                                                     | 2012/2013<br>2012/2013<br>2012/2013<br>2012/2013<br>2012/2013<br>2012/2013<br>2012/2013<br>2012/2013 | 3<br>3<br>3<br>3<br>1<br>1<br>1<br>1      | Ripet.              | CANTO<br>CANTO<br>MUSICA<br>ORCHES<br>PRASSI<br>ANALISI<br>FOND. D<br>INFORM | Scuidal Cors<br>DA CAMERA (T.O.)<br>TIRA E REP. ORCHESTRALE (T.<br>ISSCUTIVE E REPERTOR (T.O.<br>DE REPERTOR (T.O.)<br>I STORIA E TECNOLOGIA DELI<br>RITCA HUSICALE (T.O.)      | 0<br>3.)<br>.)<br>LO STRUM. (T.O.)                                        | Docente/1/           |                                          | Voto<br>Esame      | Data<br>esame      | N°<br>Comm.<br>1              |                       |
| <                |                                                                     | 2012/2013<br>2012/2013<br>2012/2013<br>2012/2013<br>2012/2013<br>2012/2013<br>2012/2013<br>2012/2013 | 3<br>3<br>3<br>3<br>1<br>1<br>1           | Ripet.              | CANTO<br>CANTO<br>MUSICA<br>ORCHES<br>PRASSI<br>ANALISI<br>FOND. D<br>INFORM | Scuidal/Cors<br>DA CAMERA (T.O.)<br>TRA E REP, ORCHESTRALE (T.C.)<br>TRA E REP, ORCHESTRALE (T.G.)<br>DEI REPERTORI (T.G.)<br>IDEI REPERTORI (T.G.)<br>ATICA MUSICALE (T.G.)    | 0<br>D.)<br>.)<br>.0 STRUM. (T.D.)                                        | Docente/1/           | p.                                       | Voto<br>Esame      | Data<br>esame      | N°<br>Comm.<br>1              | × 130% •              |

| Con - R https://www.com/ol/bidgets.#/CCD/datic/con/Alline/Reveal/CT/MEE/Downerd-BroEnem/Scolin ASBY    |                                        |
|----------------------------------------------------------------------------------------------------|----------------------------------------|
| Import/www.servic.ioudia.uc/solution/coamiys inwer/poliniarian ecoamocere.korx                         |                                        |
| ne mounca visualizza meleno scumeno /                                                                  | Concernations with a Colling second in |
| errenena 🦕 e servizi isakita - bio e Gesone bad Europaaligradisa Europaaligradisa e kaccota web sice - |                                        |
| / Servizi Studenti Conservatori                                                                        |                                        |
| STAMPA DOMANDA DI PRENOTAZIONE ESAMI                                                                   |                                        |
|                                                                                                    |                                        |
| Tipo stampa                                                                                            | EXPLORER V                             |
| Descentuale and descentes                                                                              |                                        |
| Percentuale granuezza carattere                                                                        | 100 %                                  |
| Torna alle scelte delle certificazioni [ALT+Q]                                                         | Stampa [ALT+S]                         |
|                                                                                                    |                                        |
|                                                                                                    |                                        |
|                                                                                                    |                                        |
|                                                                                                    |                                        |
|                                                                                                    |                                        |
|                                                                                                    |                                        |
|                                                                                                    |                                        |
|                                                                                                    |                                        |
|                                                                                                    |                                        |
|                                                                                                    |                                        |
|                                                                                                    |                                        |
|                                                                                                    |                                        |

### STAMPARE LA PRENOTAZIONE E CONSEGNARE IL MODULO DI PRENOTAZIONE IN SEGRETERIA DIDATTICA.

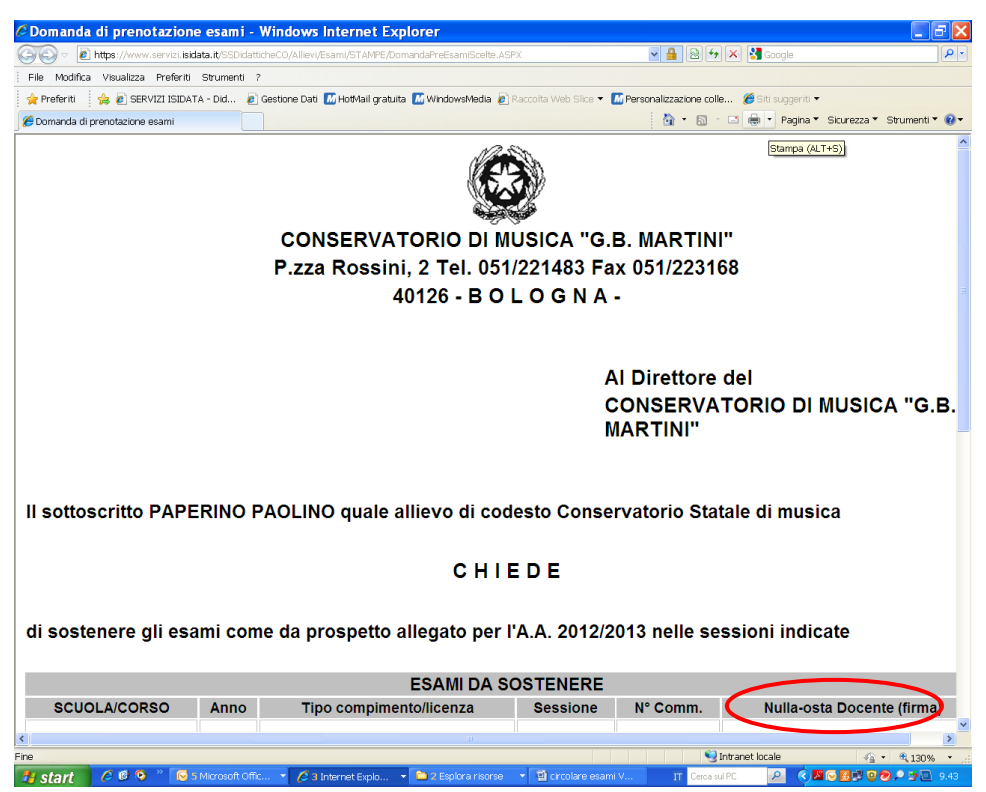

#### LA FIRMA DEL DOCENTE "NULLA-OSTA DOCENTE (FIRMA)" È OBBLIGATORIA <u>SOLO</u> <u>PER L'ISCRIZIONE ALLA SESSIONE AUTUNNALE.</u>

N.B: non saranno accettate iscrizioni alla sessione autunnale senza la firma di approvazione del docente della materia interessata.